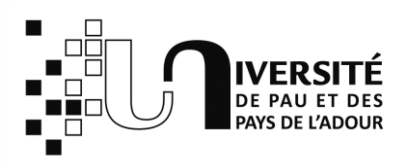

# FAIRE UNE DEMANDE DANS PRIMO

Le service de prêt de documents à la demande vous permet de demander en ligne, depuis le catalogue de la bibliothèque (Primo), un ou plusieurs documents qui seront mis de côté pour que vous veniez le(s) récupérer à l'accueil de la bibliothèque.

Vous serez prévenus par téléphone ou par courrier électronique de la liste de vos demandes prises en compte par nos services ainsi que du prochain créneau à partir duquel vous pourrez venir les récupérer à l'accueil de la bibliothèque.

### Étape 1 : accédez à votre compte lecteur

Pour demander un document/matériel disponible ou le réserver s'il est emprunté, vous devez vous identifier dans Primo avec vos identifiants UPPA

Si vous vous êtes déjà connecté sur l'ENT, ou à votre boite mail UPPA, Primo vous reconnaitra automatiquement.

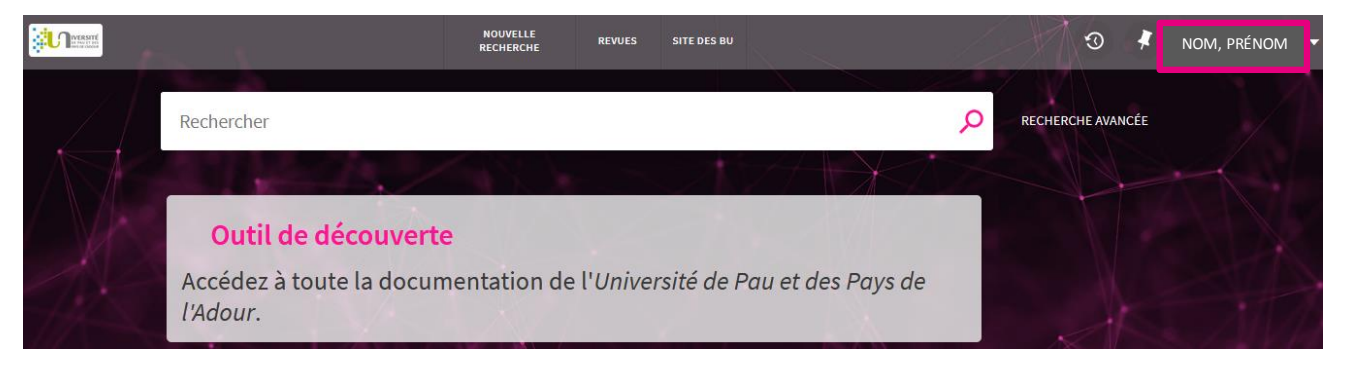

### Étape 2 : cherchez le document à demander

Utilisez la barre de navigation principale de Primo pour rechercher le document ou le matériel informatique que vous souhaitez demander.

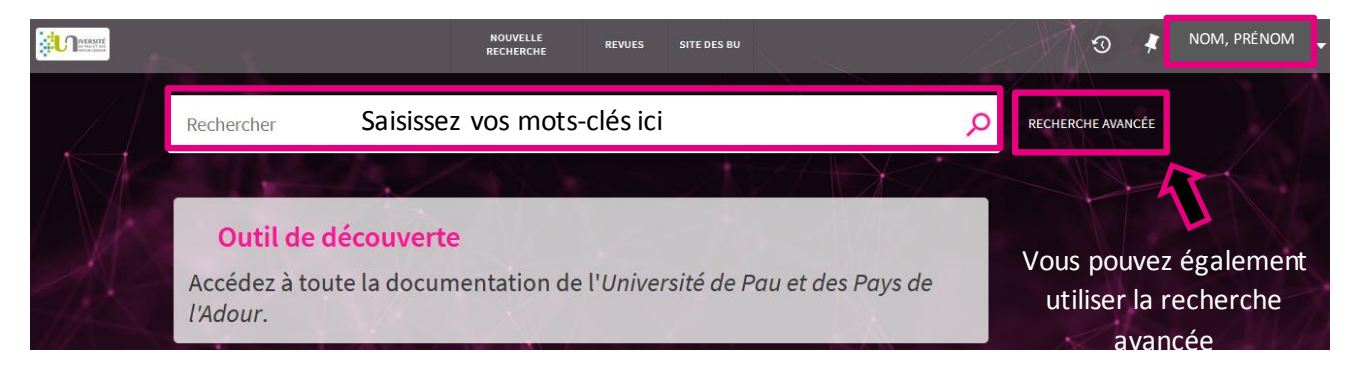

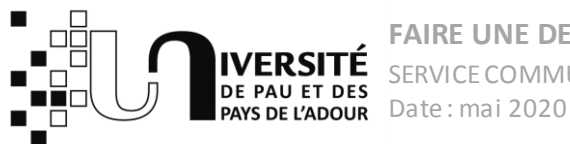

## Étape 3 : faire une demande de document

**1.** Depuis la page de résultats, cliquez sur le titre du document que vous souhaitez demander :

| histoire byzantine                            |             | × / Catalo                                                                                                    | gue de la bibliothèque 🔻 🔎              | RE           | CHERC | HE AVANCÉ |
|-----------------------------------------------|-------------|----------------------------------------------------------------------------------------------------|-----------------------------------------|--------------|-------|-----------|
| Filtrer vos résultats                         | 0 sélection | né PAGE 1 9 203 Résultats 🦂 Enregistrer la requête                                                                     |                                         |              | Ŧ     |           |
| Trier par Pertinence 🔻                        | 1           | ARTICLE<br>Regards sur Sainte-Sophie (Fin XVIIe-début XIXe S<br>histoire de l'architecture byzantine<br>Bander Ludovic | ہ<br>iècle): Prémices d'une             |              | *     |           |
| Disponibilité ^<br>Détenu par la bibliothèque |             | Byzantinische Zeitschrift, 2012, Vol.105 (1), p.1                                                                      |                                         |              |       |           |
| Disponible en ligne                           | 2           | 2 Études sur l'histoire byzantine / Alfred Rambaud ; préface de Charles Diehl                                          |                                         |              | *     |           |
| Auteur/Créateur 🗡                             |             | 1912<br>1912 Disponible à BU de Pau Magasin 2e étage (H 19342) >                                                       | Cliquez sur le titre<br>document à dema | e du<br>nder |       |           |

#### **2.** Puis cliquez sur Demander

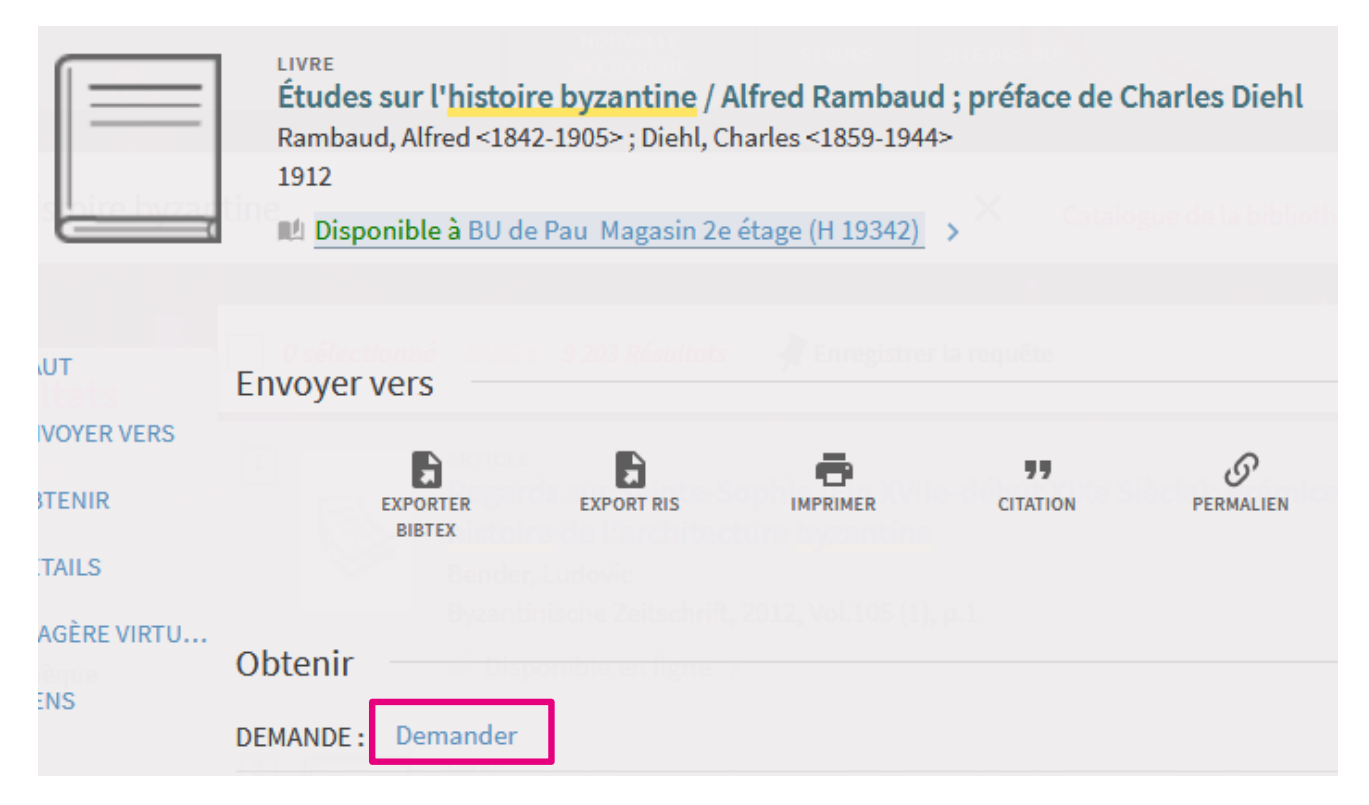

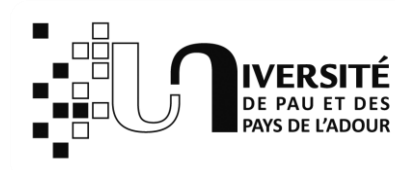

#### **3.** ENVOYER LA DEMANDE

| Bibliothèque de retrait<br>BU de Pau | Conditions d'u<br>Prêt 3 mois  On vous informe ici<br>de la durée du prêt |
|--------------------------------------|---------------------------------------------------------------------------|
| Type de matériel<br><b>Livre</b>     | Réservation valide jusqu`au<br>Indication optionnelle Date de Fin         |
|                                      | Commentaire Indication optionnelle                                        |
|                                      | RAFRAICHIR LE FORMULAIRE     ENVOYER LA DEMANDE                           |

## Étape 4 : gérez vos demandes de document sur votre compte lecteur

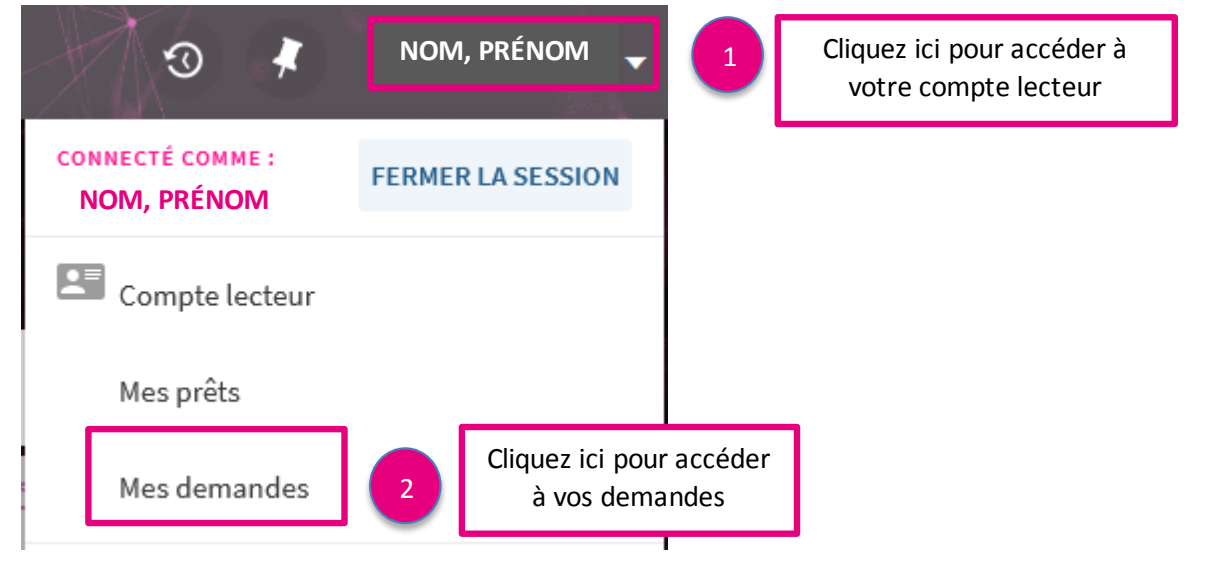

Vous pouvez alors consulter et gérer vos demandes en cours

| Demandes                                                                     |                                            | Type de demande | •          | Trier par | ¥ | ≡≎ |
|------------------------------------------------------------------------------|--------------------------------------------|-----------------|------------|-----------|---|----|
| 1 demandes                                                                   |                                            |                 |            |           | Ŧ |    |
| <sup>1</sup> Études sur l'histoire byzantine<br>Rambaud , Alfred (1842-1905) | DEMANDE. En cours<br>Retirer à : BU de Pau |                 | <b>X</b> A | NNULER    |   | ~  |